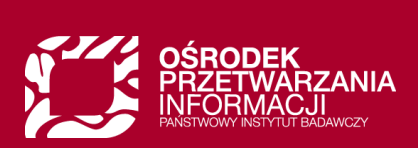

## System wyborczy Rady Doskonałości Naukowej

Instrukcja dla uprawnionych do głosowania i podmiotów zatrudniających

## Spis treści

| Podstawy prawne                                                     | 3  |
|---------------------------------------------------------------------|----|
| Harmonogram wyborów do Rady Doskonałości Naukowej                   | 3  |
| O systemie wyborczym RDN                                            | 4  |
| Zadania systemu RDN                                                 | 4  |
| Ustalenie listy osób uprawnionych do głosowania                     | 4  |
| Ogólny przebieg procesu                                             | 5  |
| Sprawdzenie, czy wyborca jest na liście i czy jego dane są poprawne | 5  |
| Wyborca jest na liście – weryfikacja danych                         | 7  |
| Wyborcy nie ma na liście – dopisanie do listy                       | 10 |
| Udostępnienia kart wyborczych uprawnionym do głosowania             | 12 |
| Weryfikacja danych przez podmioty zatrudniające                     | 13 |

## Podstawy prawne

Szczegóły dotyczące zasad funkcjonowania Rady Doskonałości Naukowej określają:

- Ustawa z dnia 20 lipca 2018 r. Prawo o szkolnictwie wyższym i nauce (Dz.U. 2023 poz. 742), Dział V Stopnie i tytuł w systemie szkolnictwa wyższego i nauki, Rozdział 5 Rada Doskonałości Naukowej [ → treść ustawy ]
- Statut Rady Doskonałości Naukowej [ → treść statutu ]
- Oficjalny harmonogram procesu wyborczego RDN na rok 2023 wraz z podstawowymi wytycznymi [→ harmonogram ]

## Harmonogram wyborów do Rady Doskonałości Naukowej

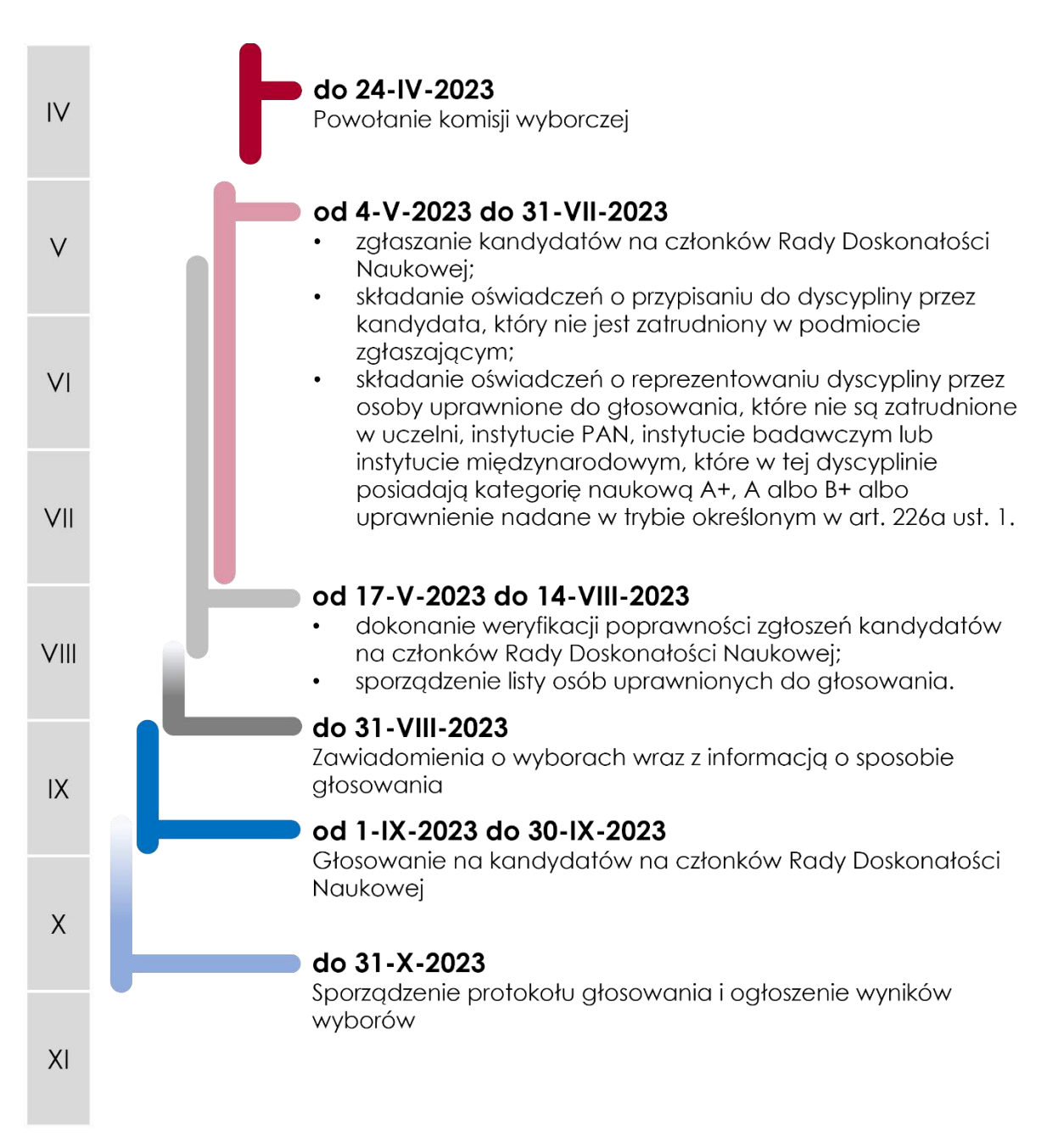

## O systemie wyborczym RDN

System wyborczy RDN dostępny jest pod adresem:

#### [ → https://radon.opi.org.pl/pl/wybory\_rdn23 ]

Przy pierwszym logowaniu należy przeczytać i zaakceptować regulamin. Bez akceptacji regulaminu korzystanie z systemu wyborczego RDN nie będzie możliwe.

### Zadania systemu RDN

Zadaniem systemu jest obsługa elektronicznych wyborów do Rady Doskonałości Naukowej na lata 2024 – 2027 i przeprowadzenie wyborów w dwóch głównych etapach:

#### ETAP I – zgłaszanie kandydatów na członków RDN przez uprawnione podmioty, w tym:

- Ustalenie listy podmiotów zgłaszających
- Nabór kandydatów
- Zatwierdzenie listy kandydatów

ETAP II - głosowanie na kandydatów przez uprawnione osoby, w tym:

- Sporządzenie listy uprawnionych do głosowania
- Głosowanie
- Analiza i zatwierdzenie wyników wyborów

## Ustalenie listy osób uprawnionych do głosowania

Lista osób uprawnionych do głosowania powinna uwzględniać zasady określone w art. 233 ust. 6. ustawy z dnia 20 lipca 2018 r. - Prawo o szkolnictwie wyższym i nauce (Dz.U. 2018 poz. 1668) oraz §15 ust. 2 pkt. 2) statutu Rady Doskonałości Naukowej.

Zgodnie z art. 233 ust. 6. Ustawy uprawnione do głosowania są osoby:

- posiadające stopień doktora habilitowanego lub tytuł profesora,
- reprezentujące dyscyplinę, którą reprezentuje kandydat.

Zgodnie z §15 ust. 2 pkt. 2) statutu, komisja wyborcza sporządza w elektronicznym systemie wyborczym listę uprawnionych do głosowania zawierającą:

• nazwisko,

ື່ງໃ

- imię (imiona),
- adres poczty elektronicznej,
- reprezentowaną przez uprawnionego do głosowania dyscyplinę.

Dane osób uprawnionych do głosowania są pobierane do systemu WYBORY RDN z systemu **POL-on** (inicjalny import danych + cykliczna aktualizacja danych).

Z POL-on będą pobierane wyłącznie dane osób, które w module Zawiadomienia mają zarejestrowane zawiadomienie o nadaniu w Polsce tytułu profesora lub stopnia doktora habilitowanego. Nie są brane pod uwagę dane o tytułach i stopniach z metryczki pracownika w POL-on.

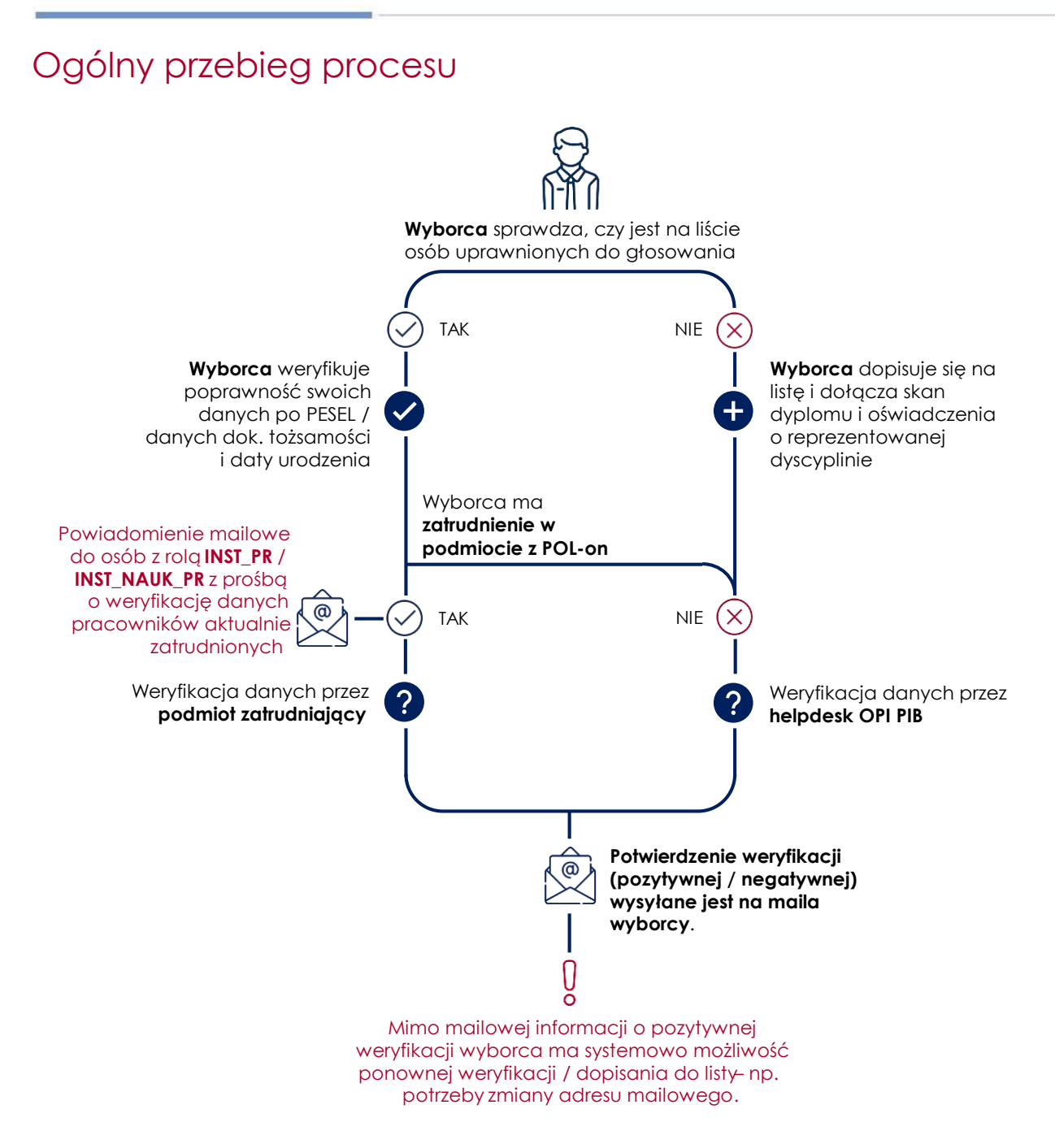

# Sprawdzenie, czy wyborca jest na liście i czy jego dane są poprawne

Jako wyborca masz możliwość sprawdzenia w systemie **Wybory RDN**, czy jesteś na liście osób uprawnionych do głosowania i czy Twoje dane są poprawne. Lista osób uprawnionych do głosowania jest:

- udostępniona na stronie głównej systemu wyborczego;
  - dostępna publicznie w zakresie następujących danych:
    - o Nazwisko
    - o Imię (imiona)
    - o Stopień / tytuł.

#### Aby zweryfikować, czy jesteś na liście wyborców, wejdź na stronę [ → Wybory do Rady Doskonałości Naukowej ].

| Wybory do Rady Doskonałości Naukowej                                                                                                    | Zgłoś uwagę Pomoc Zaloguj się                                                                                                    |  |
|----------------------------------------------------------------------------------------------------|----------------------------------------------------------------------------------------------------|--|
| Witamy w systemie wyborczym RDN                                                                                                    |                                                                                                    |  |
| Wyborcy         Podmioty zgłaszające         Komisja wyborcza         Podmioty zatrudnia                                                                                                    | ające                                                                                                    |  |
| Zapraszamy do udziału w wyborach do Rady Doskonałości Naukowej. Głosowanie odbywa się<br>wyłącznie poprzez elektroniczny system wyborczy i trwa:<br>od 1 września 2023 od godz. 6:00 do 30 września 2023 do godz. 23:59.<br>Indywidualny dostęp do kart wyborczych zostanie przekazany drogą mailową osobom ze stopniem<br>doktora habilitowanego lub tytułem profesora, dla których w systemie wyborczym będą dostępne<br>następujące informacje: | Do rozpoczęcia głosowania pozostało:<br>106 dni 20 godzin 43 minut 50 sekund<br>Głosowanie rozpocznie się 1 września 2023 o godz. 6:00 i<br>potrwa do 30 września 2023 do godz. 23:59. |  |
| <ul> <li>reprezentowana dziedzina i dyscyplina,</li> <li>aktualny adres e-mail.</li> </ul>                                                                                                    |                                                                                                    |  |
| ZOBACZ LISTĘ OSÓB UPRAWNIONYCH DO GŁOSOWANIA                                                                                                    |                                                                                                    |  |
| Więcej informacji na temat wyborów znajdziesz klikając w poniższe linki:<br>• pomoc systemu wyborczego<br>• informacje o wyborach opublikowane na stronie RDN                                                                                                    |                                                                                                    |  |

Zrzut ekranu 1 Strona główna Systemu Wyborczego RDN, zakładka Wyborcy

W zakładce Wyborcy 1 kliknij przycisk Zobacz listę osób uprawnionych do głosowania
Przejdziesz do strony wyszukiwania osób uprawnionych do głosowania:

| Wybory do Rady Doskona                                                                                  | łości Naukowej                                                                                                    | Zgłoś uwagę Pomoc Załoguj się                                                                                                    |  |
|----------------------------------------------------------------------------------------------------|----------------------------------------------------------------------------------------------------|----------------------------------------------------------------------------------------------------|--|
| Možinwość weryfikac<br>Do 14 sierpnia komis<br>Indywidualny dostę<br>- reprezentowa<br>- aktualny adret | ji swoich danych oraz zgłoszenia wniosku o aktualizację danych lub dopi<br>ija wyborcza sporządzi ostateczną listę osób uprawnionych do głosowani<br>o do kart wyborczych zostanie przekazany drogą maliową osobom, dla k<br>na dziedzina i dyscyplina,<br>e-mail. | isanie do listy wyborców <b>dostępna będzie do 31 lipca 2023 r.</b><br>ia, uwzględniającą wyniki weryfikacji danych przez wyborców.<br>tórych w systemie będą dostępne następujące dane: |  |
|                                                                                                    | Powrót do strony głównej                                                                                                    |                                                                                                    |  |
| Lista osób upraw                                                                                        | nionych do głosowania                                                                                                    |                                                                                                    |  |
| Znajdź osobę uprawniona                                                                                 | ą do głosowania                                                                                                    |                                                                                                    |  |
| Nazwisko                                                                                                | Piotr                                                                                                    | 1                                                                                                    |  |
| Imię                                                                                                    | Piotrowski                                                                                                    |                                                                                                    |  |
|                                                                                                    | Wyczyść Q. SZUKAJ                                                                                                    |                                                                                                    |  |

Zrzut ekranu 2 Wyszukiwanie danych wyborcy

W wyszukiwarce 1 wpisz swoje imię i nazwisko, a następnie kliknij Szukaj.

Jeżeli twoje dane są na liście, przejdź do rozdziału **Wyborca jest na liście – weryfikacja** danych

Jeżeli Twoich danych nie ma na liście, przejdź do rozdziału **Wyborcy nie ma na liście – dopisanie do listy** 

## Wyborca jest na liście – weryfikacja danych

| Wybory do Rady Doskonało                                                                                           | ści Naukowej                                                                                                    |                                                                                                    | Zgłoś uwagę Pomoc Załoguj się                                                           |
|----------------------------------------------------------------------------------------------------|----------------------------------------------------------------------------------------------------|----------------------------------------------------------------------------------------------------|-----------------------------------------------------------------------------------------|
| Možliwość weryfikacji<br>Do 14 sierpnia komisja<br>Indywidualny dostęp d<br>• reprezentowana<br>• aktualny adres e | swoich danych oraz zgłoszenia wniosku o aktualiza<br>wyborcza sporządzi ostateczną listę osób uprawnie<br>lo <b>kart wyborczych</b> zostanie przekazany drogą mail<br>dziedzina i dyscyplina,<br>-mail. | iję danych lub dopisanie do listy wyborców <b>dostęp</b><br>mych do głosowania, uwzględniającę wyniki werył<br>ową osobom, dla których w systemie będą dostęp | ina będzie do 31 lipca 2023 r.<br>ikacji danych przez wyborców.<br>ne następujące dane: |
|                                                                                                    | Powrót                                                                                                    | do strony głównej                                                                                                    |                                                                                         |
| Lista osób uprawn                                                                                                  | ionych do głosowania                                                                                                    |                                                                                                    |                                                                                         |
| Znajdź osobę uprawnioną c                                                                                          | lo głosowania                                                                                                    |                                                                                                    |                                                                                         |
| Nazwisko                                                                                                    | Piotr                                                                                                    |                                                                                                    | 1                                                                                       |
| Imię                                                                                                    | Piotrowski                                                                                                    |                                                                                                    |                                                                                         |
|                                                                                                    | Wyczyść                                                                                                    | Q. SZUKAJ                                                                                                    |                                                                                         |
|                                                                                                    | ZGŁOŚ WNIOSEK O D                                                                                                    | DPISANIE DO LISTY WYBORCÓW                                                                                                    |                                                                                         |
| La Nanuleka Limia / Imiana                                                                                         |                                                                                                    | Tytuł/stopień                                                                                                    | Akcje                                                                                   |
| cp Hazwisko i imię / imiona                                                                                        |                                                                                                    |                                                                                                    |                                                                                         |
| 1 Piotr Piotrowski                                                                                                 |                                                                                                    | prof. dr hab.                                                                                                    | ZWERYFIKUJ DANE                                                                         |

#### Zrzut ekranu 3 Osoba znaleziona na liście wyborców

Jeżeli system wyborczy znalazł **Twoje dane** 1 na liście osób uprawnionych do głosowania, zobaczysz je poniżej, w wynikach wyszukiwania. W takiej sytuacji **niezbędna jest weryfikacja danych** – w celu weryfikacji przygotuj:

• numer PESEL

ĺ

 lub serię i numer dokumentu tożsamości, kraj wydania dokumentu i Twoją datę urodzenia.

Wnioski o aktualizację danych osób zatrudnionych w podmiotach z POL-on będą trafiały do podmiotów zatrudniających. Poprawność tych danych będą weryfikowały osoby z rolą INST\_PR / INST\_NAUK\_PR w podmiocie.

Wszystkie osoby z rolą INST\_PR / INST\_NAUK\_PR będą otrzymywać powiadomienia mailowe o wpłynięciu wniosku o aktualizację danych.

Aby zweryfikować poprawność swoich danych, kliknij Zweryfikuj dane 2.

| Weryfikacja danych                                                                                               |                                                                                                    |
|----------------------------------------------------------------------------------------------------|----------------------------------------------------------------------------------------------------|
| Prosimy o podanie numeru PE<br>Aby przycisk "DALEJ" był akty     wprowadzić na formula     zaakceptować regulami | ESEL albo numeru i kraju wydania dokumentu tożsamości oraz daty urodzenia, w celu weryfikacji Państwa tożsamości<br>www.należy:<br>arzu dane identyfikacyjne,<br>in systemu wyborczego. |
| • pole wymagane                                                                                                  |                                                                                                    |
| Nazwisko i imię/imiona                                                                                           | Piotr Piotrowski                                                                                                    |
| Tytuł/stopień                                                                                                    | prof. dr hab.                                                                                                    |
| * PESEL                                                                                                    |                                                                                                    |
|                                                                                                    |                                                                                                    |

#### Zrzut ekranu 4 1 krok weryfikacji danych

System wskaże, **których danych potrzebuje do weryfikacji 2**. Na powyższym zrzucie ekranu wymagany jest PESEL. Wpisz dane weryfikacyjne w przeznaczone do tego pola, następnie **zaakceptuj regulamin 2** systemu wyborczego. Kliknij przycisk **dalej 3**.

| W systemie wyborczym brakuje nastę • adres e-mail                              | pujących danych, które są wymagane aby otrzymać kartę wyborczą:                         |  |
|--------------------------------------------------------------------------------|-----------------------------------------------------------------------------------------|--|
| Aby zaktualizować dyscyplinę, skonta<br>Aby zaktualizować e-mail, skorzystaj z | sktuj slę z podmiotem zatrudniającym.<br>z opcji "Zgłoś wniosek o aktualizację danych". |  |
| Nazwisko i imię/imiona                                                         | Plotr Plotrowski                                                                        |  |
| Tytui/stopień                                                                  | prof. dr hab.                                                                           |  |
| PESEL                                                                          | x0000000000                                                                             |  |
| Adres e-mail                                                                   | Brak danych                                                                             |  |
|                                                                                |                                                                                         |  |

Zrzut ekranu 5 2 krok weryfikacji danych

W kolejnym kroku weryfikacji sprawdź poprawność:

• adresu e-mail 1. Adres e-mail jest niezbędny do otrzymania karty wyborczej. Jeśli adres jest błędny lub go brak, możesz w kolejnym kroku uzupełnić / poprawić go samodzielnie;

- reprezentowanej przez Ciebie dziedziny i dyscypliny 2. System wyborczy RDN pobiera te dane z systemu POL-on na następujących zasadach:
  - o pole z dyscypliną jest uzupełnione, jeśli wyborca:
    - ma w POL-on zarejestrowane oświadczenie o reprezentowanej dyscyplinie,
    - **ma** w POL-on aktualne zatrudnienie;
  - pole z dyscypliną jest puste, jeśli wyborca:
    - nie ma w POL-on zarejestrowanego oświadczenia o reprezentowanej dyscyplinie,
    - **ma** w POL-on aktualne zatrudnienie;

Aby uzyskać dostęp do karty wyborczej, należy złożyć oświadczenie o reprezentowanej dyscyplinie w podmiocie zatrudniającym, w terminie określonym w harmonogramie wyborów.

- o pole z dyscypliną jest puste, jeśli wyborca:
  - **nie ma** zarejestrowanego aktualnego zatrudnienia lub
  - jest spoza POL-on i dopisał się do listy wyborców

Aby uzyskać dostęp do karty wyborczej, wymagane będzie złożenie oświadczenia o reprezentowanej dyscyplinie przez uprawnionego do głosowania w terminie określonym w harmonogramie wyborów.

| Zgłoś wniosek o aktualizację          | danych                                                                                                    |
|---------------------------------------|----------------------------------------------------------------------------------------------------|
| Nazwisko i imię/imiona                | Piotr Piotrowski                                                                                                    |
| Tytuł/stopień                         | prof. dr hab.                                                                                                    |
| PESEL                                 | SCREADORSOCK                                                                                                    |
| * Adres e-mail                        |                                                                                                    |
| Reprezentowana dziedzina i dyscyplina | Nie masz możliwości korekty dziedziny i dyscypliny, ponieważ informacja o reprezentowanej dyscyplinie została<br>pobrana z systemu POL-on. Skontaktuj się z podmiotem zatrudniającym w sprawie korekty danych w POL-on. |

Zrzut ekranu 6 Wysłanie wniosku o weryfikację danych

W zależności od sytuacji uzupełnij / popraw adres e-mail 1.

Jeśli dane reprezentowanej **dziedziny i dyscypliny** 2 są błędne, lub ich brak, koniecznie skontaktuj się z podmiotem zatrudniającym w celu uzupełnienia / sprostowania tych danych. Nie masz możliwości wprowadzenia ich w systemie wyborczym.

Kliknij **Wyślij 3**. Otrzymasz komunikat o poprawnym wysłaniu wniosku o aktualizację danych, a wynik weryfikacji zostanie do Ciebie przesłany na podany w formularzu adres mailowy.

## Wyborcy nie ma na liście – dopisanie do listy

| Wybory | r do Rady Doskonałości Naukowej                                                                                                    | Zgłoś uwagę 📔 Pomoc 📔 Załoguj się                                                                                                    |
|--------|----------------------------------------------------------------------------------------------------|----------------------------------------------------------------------------------------------------|
|        | Możliwość weryfikacji swoich danych oraz zgłoszenia wniosku o aktualizację danych lub dopisanie do list<br>Do 14 sierpnia komisja wyborcza sporządzi ostateczną listę osób uprawnionych do głosowania, uwzględr<br>Indywidualny dostęp do <b>kart wyborczych</b> zostanie przekazany drogą maltową osobom, dla których w sys<br>• reprezentowana dziedzina i dyscyplina,<br>• aktualny adres e-mail. | ty wyborców <b>dostępna będzie do 31 lipca 2023 r.</b><br>ilającą wyniki weryfikacji danych przez wyborców.<br>stemle będą dostępne następujące dane: |
| Lista  | Powrót do strony głównej<br>osób uprawnionych do głosowania                                                                                                    |                                                                                                    |
| Znajdź | osobę uprawnioną do głosowania                                                                                                    |                                                                                                    |
| Nazwis | wekora La costa w                                                                                                    | 1                                                                                                    |
| Imię   | Jarosławicz<br>Wyczyść Q SZUKAJ                                                                                                    |                                                                                                    |
|        | ZGŁOŚ WNIOSEK O DOPISANIE DO LISTY WYBORCÓW<br>Brak wyników wyszukiwania<br>Kliknij w przycisk i dopisz się do listy wyborców                                                                                                    | 2                                                                                                    |

Zrzut ekranu 7 Brak osoby na liście wyborców

Jeżeli system nie znajdzie **Twoich danych** 1 w bazie osób uprawnionych do głosowania, poinformuje Cię o tym stosownym **komunikatem** 2.

Jeśli spełniasz wymogi, możesz dopisać się do listy wyborców. W tym celu kliknij **Zgłoś** wniosek o dopisanie do listy wyborców **3**.

Wnioski osób niezatrudnionych w podmiotach z POL-on będą trafiały do Helpdesku Ośrodka Przetwarzania Informacji – Państwowego Instytutu Badawczego.

| Which a designing de liet         | u coéh uproupionuch do closevienio                                                                                     |
|-----------------------------------|----------------------------------------------------------------------------------------------------|
| whiosek o dopisanie do list       | y osob uprawnioných do głosowania                                                                                      |
| * pole wymogane                   |                                                                                                    |
| * Nazwisko                        |                                                                                                    |
| * Imię                            |                                                                                                    |
| Drugie imię                       |                                                                                                    |
| * Tytuł/stopień                   | Profesor Wybierz stopień naukowy                                                                                       |
| Nazwa nadanego stopnia            |                                                                                                    |
| * Rodzaj danych identyfikacyjnych | PESEL     Dokument tożsamości                                                                                          |
| * PESEL                           |                                                                                                    |
| * Adres e-mail (i)                |                                                                                                    |
| Aktualne miejsce pracy            |                                                                                                    |
| * Dziedzina                       | -Wybierz                                                                                                    |
| * Dyscyplina                      | -Wybierz                                                                                                    |
| Zətəczniki (format PDF, max 5MB)  | * Oświadczenie o reprezentowanej dyscyplinie 🕕 🛓 🖉<br>* Skan dyplomu habilitacyjnego/aktu nadania tytułu profesora 🕕 🦉 |
|                                   | * Akceptuje regularnin systemu wyborczego                                                                              |

#### Zrzut ekranu 8 Formularz dopisania do listy osób uprawnionych do głosowania

W otwartym formularzu uzupełnij wszystkie, wymagane dane, tj.:

- nazwisko,
- imię (imiona),
- tytuł / stopień naukowy
- PESEL, a w przypadku jego braku numer i kraj wydania dokumentu tożsamości oraz datę urodzenia;
- aktualny adres email,
- aktualne miejsce pracy pole opcjonalne,
- reprezentowana dziedzina i dyscyplina naukowa
- załączniki w formacie \*.pdf i maksymalnym rozmiarze 5MB):
  - o oświadczenie o reprezentowanej dyscyplinie, zgodny z przyjętym szablonem.
  - o skan dyplomu

Po pozytywnej weryfikacji dane wyborcy zostaną dodane do systemu wyborczego.

## Udostępnienia kart wyborczych uprawnionym do głosowania

Karta wyborcze zostaną przesłane do osób uprawnionych do głosowania na **adresy e-mail** znajdujące się w bazie systemu wyborczego.

W treści wiadomości znajdować się będzie link (adres z indywidualnym tokenem wyborcy). Po wybraniu linku, nastąpi weryfikacja tożsamości wyborcy. Wyborca będzie zobowiązany wprowadzić następujące dane:

- Imię
- Nazwisko
- PESEL lub numer dokumentu tożsamości, kraj wydania dokumentu tożsamości, data urodzenia.

Po pozytywnej weryfikacji tożsamości, wyborca uzyska dostęp do karty wyborczej w reprezentowanej dyscyplinie (lub kart, jeśli reprezentuje 2 dyscypliny), zawierającej:

- w kolejności alfabetycznej nazwiska i imiona zgłoszonych w danej dyscyplinie kandydatów wraz z nazwami podmiotów ich zgłaszających
- informację o sposobie głosowania, w tym o liczbie kandydatów, których może wskazać uprawniony do głosowania.

Po oddaniu głosu przez uprawnionego do głosowania, link z dostępem do karty wyborczej przestaje być aktywny.

Jeśli uprawniony do głosowania otworzy kartę wyborczą, ale nie odda głosu, to karta wyborcza będzie nadal aktywna – uprawniony będzie mógł ją ponownie otworzyć i zagłosować.

Karty wyborcze będą aktywne w czasie głosowania (zgodnie z terminem określonym w harmonogramie wyborów).

## Weryfikacja danych przez podmioty zatrudniające

Podmioty zatrudniające mogą zweryfikować poprawność danych osoby uprawnionej do głosowania, jeśli:

- ma ona aktywne zatrudnienie w tym podmiocie,
- dokonała weryfikacji danych na stronie Systemu Wyborczego RDN.

Do weryfikacji poprawności tych danych upoważnione są osoby z rolą **INST\_PR / INST\_NAUK\_PR** w podmiocie.

Aby zweryfikować dane wyborcy z podmiotu wejdź na stronę

[ → Wybory do Rady Doskonałości Naukowej ]. Jeśli masz więcej niż jedną rolę w systemie RDN wybierz Pracownik podmiotu.

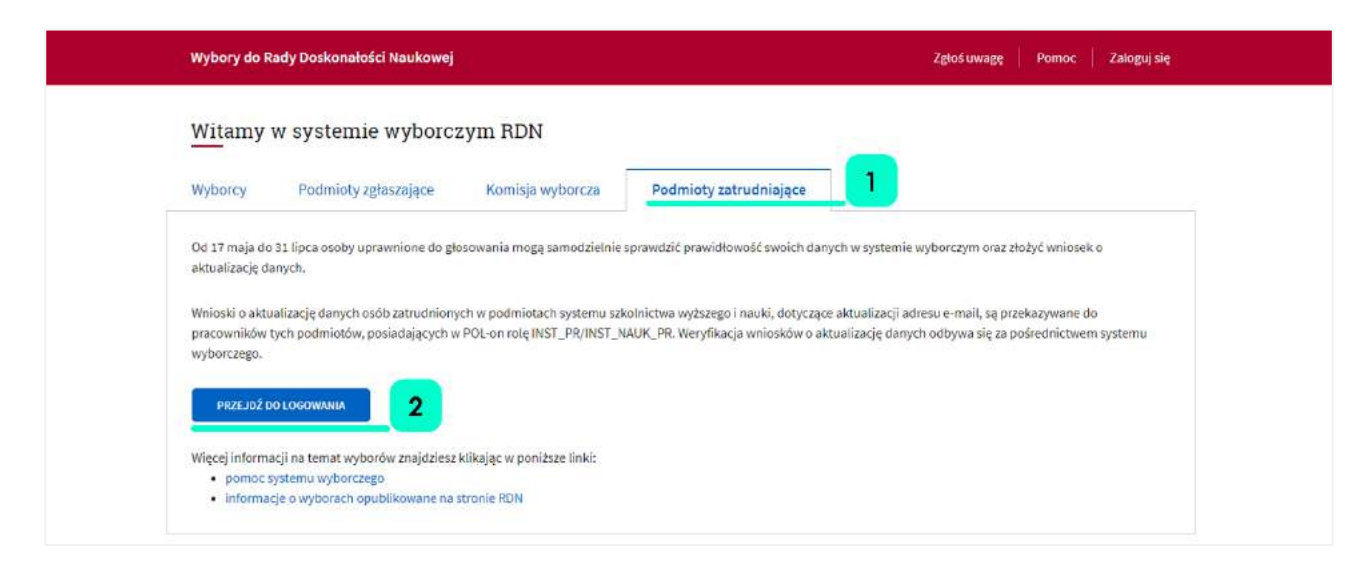

Zrzut ekranu 9 Logowanie podmiotu zatrudniającego

Następnie wybierz zakładkę Podmioty zatrudniające i kliknij Przejdź do logowania.

| Podmiot                                                                                                    | Zmień kontekst 🕴 Zgłoś uwaj                          | ge Pomoc Anna Sprawdzacz 🛩                                     |
|----------------------------------------------------------------------------------------------------|------------------------------------------------------|----------------------------------------------------------------|
| Lista wniosków o aktualizację o                                                                                                    | danych oczekujących na weryfikację                   |                                                                |
| Znajdź osobę                                                                                                    |                                                      |                                                                |
| Nazwisko                                                                                                    | Imię                                                 |                                                                |
|                                                                                                    | Wyczyść Q SZUKAJ                                     |                                                                |
|                                                                                                    |                                                      |                                                                |
|                                                                                                    |                                                      |                                                                |
| Lp Nazwisko i imię / imiona                                                                                                    | Tytuł/stopień                                        | Akcje                                                          |
| Lp Nazwisko i imię / imiona<br>1 Grzegorz Groszek                                                                                                  | Tytuł/stopień<br>prof. dr hab.                       | Akcje<br>Zweryfikuj bane                                       |
| Lp     Nazwisko i imię / imiona       1     Grzegorz Groszek       2     Szczepan Szparag                                                          | Tytuł/stopień<br>prof. dr hab.<br>dr hab.            | Akcje<br>ZWERYFIKUJ DANE<br>ZWERYFIKUJ DANE                    |
| Lp         Nazwisko i imię / imiona           1         Grzegorz Groszek           2         Szczepan Szparag           3         Piotr Pietruszka | Tytuł/stopień<br>prof. dr hab.<br>dr hab.<br>dr hab. | Akcje<br>Zweryfikuj dane<br>Zweryfikuj dane<br>Zweryfikuj dane |

Zrzut ekranu 10 Lista wniosków o aktualizację danych oczekujących na weryfikację

Przejdziesz do ekranu Lista wniosków o aktualizację danych oczekujących na weryfikację. Masz możliwość wyszukania danych konkretnej osoby po imieniu i nazwisku 1.

Poniżej na liście dostępne są wszystkie wnioski złożone w Twoim podmiocie.

Przy rekordzie, który chcesz zweryfikować kliknij **Zweryfikuj dane 2**. Przejdziesz do danych osoby uprawnionej do głosowania:

| Wybory do Rady Doskonałości Naukowej<br>Podmiot | Zmień kontekst   Zgłoś uwagę   Pomoc   Anna Sprawdzacz 👻 |
|-------------------------------------------------|----------------------------------------------------------|
| Wniosek o aktualizację danyc                    | h                                                        |
| Nazwisko                                        | Piotrowski                                               |
| Imię                                            | Piotr                                                    |
| Drugie imię                                     |                                                          |
| Tytuł/stopień                                   | Profesor doktor habilitowany 🗸                           |
| PESEL                                           |                                                          |
| Adres e-mail (                                  | p.piotrowski@mail.edu.pl                                 |
| Aktualne miejsce pracy                          |                                                          |
| Dodatkowe wyjaśnienia 🕕                         | 3                                                        |
|                                                 |                                                          |

Zrzut ekranu 11 Wniosek o aktualizację danych

Widniejące dane pochodzą z systemu POL-on.

Jeśli są aktualne, kliknij **Akceptuj 1**. Do wnioskodawcy zostanie automatycznie wysłany mail z informacją, że jego dane zostały poprawnie zweryfikowane przez podmiot zatrudniający.

Jeśli dane nie są aktualne, wpisz w pole **Dodatkowe wyjaśnienia 3** powód odrzucenia wniosku i kliknij **Odrzuć 2**. Do wnioskodawcy zostanie automatycznie wysłany mail z informacją, że jego dane nie zostały poprawnie zweryfikowane przez podmiot zatrudniający, wraz ze wskazaniem niezgodności napisanej przez Ciebie w notatce.

#### Uwaga:

O wyniku każdej weryfikacji (pozytywnej / negatywnej) wyborca informowany jest mailowo.

Mimo pozytywnej weryfikacji wyborca wciąż ma systemową możliwość ponownej weryfikacji / dopisania się do listy. Nie należy korzystać z tej możliwości.